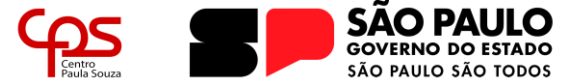

Escola Técnica Estadual Pedro D'Arcádia Neto Direção de Serviços Acadêmicos

## **COMO SOLICITAR NOVA SENHA PORTAL NSA ONLINE**

Caso tenha esquecido o seu RM (registro de matrícula) e/ou sua senha de acesso ao Portal NSA Online, você deverá solicitar uma nova senha através do próprio portal, seguindo os passos a seguir.

Qualquer dúvida que possa surgir durante a leitura deste guia, ou durante a realização, entre em contato com a Secretaria Acadêmica.

#### Passo 1:

Acesse o website do Portal NSA Online (https://nsa.cps.sp.gov.br/):

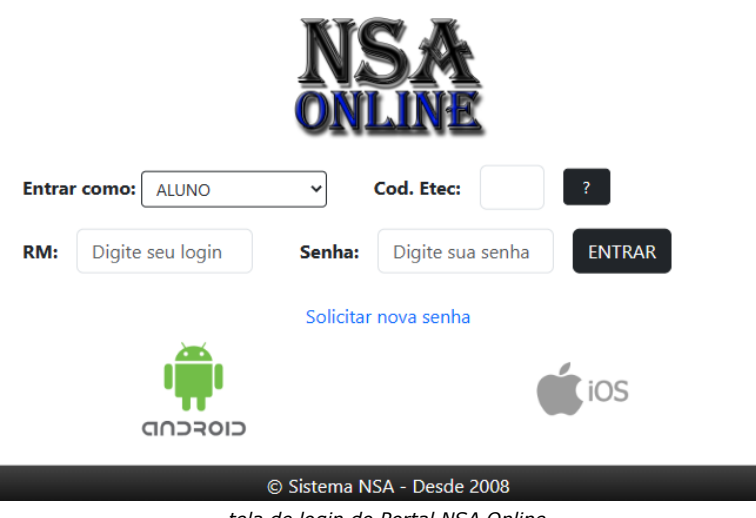

tela de login do Portal NSA Online

#### Passo 2:

Clique em "Solicitar nova senha" para ser redirecionado para ao formulário de solicitação.

| SOLICITAR NOVA SENHA     |
|--------------------------|
| Enviar como: ALUNO       |
| Código da Etec:          |
| CPF do aluno:            |
| Não sou um robô          |
| VOLTAR ENVIAR            |
| Sistema NSA - Desde 2008 |

tela de solicitação de nova senha de acesso

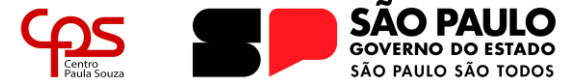

# Escola Técnica Estadual Pedro D'Arcádia Neto

Direção de Serviços Acadêmicos

#### Passo 2:

Preencha os campos solicitados sendo:

#### > Enviar como:

> Aluno: caso a senha a ser desejada seja para o perfil do aluno;

> *Responsável:* caso a senha a ser requerida seja para o perfil do responsável de aluno menor de idade;

> *Professor:* caso a senha seja do perfil do corpo docente.

> Código da Etec: o código da Etec Assis é 095.

> **CPF:** deve-se digitar o CPF do aluno (para senha do aluno ou responsável) ou do professor.

Resolva o reCAPTCHA, caso solicitado, e clique em ENVIAR. Será informado que a senha foi enviada para o e-mail cadastrado na matrícula.

| AVISO                                  |
|----------------------------------------|
| Sua senha será enviada para @gmail.com |
| ОК                                     |

### Passo 3:

Confira a caixa de entrada do endereço de e-mail e, também a caixa de SPAM (lixo eletrônico). Siga os passos informados na mensagem para redefinir sua senha.

É importante salientar que, para que uma nova senha seja registrada, ela deve possuir:

- > Letras maiúsculas (ABC);
- > Letras minúsculas (abc);
- > Números (123);
- > Caracteres especiais (#\$%\*).

Qualquer dúvida que possa ter permanecido após a leitura deste guia, por favor entre em contato com a Secretaria Acadêmica da Etec:

> Telefones: (18) 3321-5266 | 3322-3941

> E-mail: e095.secretaria@etec.sp.gov.br | e095acad@cps.sp.gov.br

## Atendimento ao público de segunda a sexta-feira das 08h00 às 12h00, das 13h00 às 17h00 e das 19h00 às 21h00

(em período de recesso e férias escolares, o atendimento ocorre somente em horário comercial)